## SS 1034169 New Cascadia Adjusting Idle Speed with Cummins Engines

Applicable Vehicles

New Cascadia with Cummins Engines (CM2350) ECM.

<u>Issue</u>

Customer wants to be able to idle up the engine when parked. Because the New Cascadia Vehicle does not have an On/Off switch for Cruise/ PTO the Set / Resume switch located on the steering wheel, cannot be used to ramp the engine speed up or down without making some modifications. This solution will only address the idle speed setting, and a separate solution will be written to address cab PTO engine speed control.

Solution

The following will outline how to set up the parameters to enable "Idle Adjust" using the ICUc to adjust engine idle speed. The Set/Resume buttons will not be used to adjust idle.

<sup>1.</sup> Using DiagnosticLink, enable idle speed for the ICUC. The parameter is located in "Parameters" under the Instrument Cluster folder. Select the sub folder PID 0x43 (FTL config) and set the parameter for idle speed to "parmIdleSpeed Available". This will allow the Idle Speed selection to be viewed in the ICUC.

| 🔉 DiagnosticLink - Professional                                                                                                    |                                                                                                    |                                    |                                       |                         |                                                                                                    |                      |                                     |  |  |
|----------------------------------------------------------------------------------------------------|----------------------------------------------------------------------------------------------------|------------------------------------|---------------------------------------|-------------------------|----------------------------------------------------------------------------------------------------|----------------------|-------------------------------------|--|--|
| File Edit View Log Parar                                                                                                    | neters Actions Tools Help                                                                                                    |                                    |                                       |                         |                                                                                                    |                      | Full S                              |  |  |
| Q•Q·≑ 😢 🕨 🖽 (                                                                                                    | N n                                                                                                    | 109433                             |                                       |                         |                                                                                                    |                      | Find                                |  |  |
| Lidentification                                                                                                    | Parameters Wehide: New Cascadia-Dayo                                                                                                    | ab                                 |                                       | T ( )                   |                                                                                                    |                      | Diagnostic                          |  |  |
| Fault Codes                                                                                                    | Parameter Compare Parameters Compare Server Data                                                                                                    | Part Part                          | Value                                 | Units                   | Minimum                                                                                                | Maximum              | Description                         |  |  |
| Troubleshooting                                                                                                    | ABS02T - Antilock Braking System     GUC01T - Instrument Cluster     GU FDD 0x20 (ECU list)                                                                                                    |                                    |                                       |                         | Under the ICUC01T folder expand the<br>PID 0x43 (FTL config) sub folder and<br>for parmideSpeed select |                      |                                     |  |  |
| 2 Instrumentation                                                                                                    | <ul> <li>● Ø PID 0x25 (GVC parameters)</li> <li>● Ø PID 0x35 (Dynamic TSU parameters)</li> </ul>                                                                                                    | n/a                                |                                       |                         | A0404479721-001 paramidleSpeed                                                                         |                      |                                     |  |  |
| Service Routines                                                                                                    | Image: Bigging Bigging Big | n/a<br>A0414477421-001             | Default PID ×40 (                     | DTNA)                   | available                                                                                              |                      |                                     |  |  |
| 1/O Control                                                                                                    | PID 0x4001 (Vehicle config)     PID 0x43 (FTL config)                                                                                                    | A9614478621-001<br>A0414479021-001 | Defaultstring_PII<br>Default PID 0x43 | 04001 Fuso<br>03 (DTNA) | /                                                                                                    |                      |                                     |  |  |
| Parameters                                                                                                    | paramSpeedSource<br>paramEcoRoll                                                                                                    | (from parent)<br>(from parent)     | ENGINE<br>not available               |                         |                                                                                                    |                      | Defines the source o.<br>Eco Roll   |  |  |
| Program Device                                                                                                    | paramidieSpeed<br>paramDASMenu                                                                                                    | (from parent)<br>(from parent)     | A0404479721-003                       | paramIdleSpee           | d available                                                                                            |                      | Idle Speed<br>Driver assistence me. |  |  |
| -                                                                                                    | paramDASMenuHysteresis<br>paramEngineOilTemp                                                                                                    | (from parent)<br>(from parent)     | available                             | 2 paramatecipee         |                                                                                                    |                      | Engine Oil temperat.                |  |  |
| Connections                                                                                                    | paramSeatBeltDetection                                                                                                    | (from parent)                      | not available                         |                         |                                                                                                    |                      | Seatbelt detection                  |  |  |
| Assort: Online     Assort: Online     Instrument Cluster     IcUcOIT: Online     HVAC Front     HVAC_FOIT: Online     Single SAM     SaMM2T: Online     Central Gateway | paramSpeedSensor                                                                                                    | A0414470621-001                    | not available                         |                         |                                                                                                    |                      | Speed sensor wired                  |  |  |
|                                                                                                    | paramEngineModel                                                                                                    | A0414470921-001                    | Cummins                               |                         |                                                                                                    |                      | Engine model                        |  |  |
|                                                                                                    | paramTurboBoostPressure                                                                                                    | (from parent)                      | psi                                   |                         |                                                                                                    |                      | Turbo Boost pressur.                |  |  |
|                                                                                                    | paramAxleOilTempGauge                                                                                                    | (from parent)                      | *F                                    |                         |                                                                                                    | Axle oil temp gauge. |                                     |  |  |
|                                                                                                    | paramAxleOilTempRA1                                                                                                    | (from parent)                      | not available                         |                         |                                                                                                    |                      | Axle oil temp rear ax.              |  |  |
|                                                                                                    | paramAxleOilTempRA2                                                                                                    | (from parent)                      | not available                         |                         |                                                                                                    |                      | Axle oil temp rear ax.              |  |  |
|                                                                                                    | paramCompassHeading                                                                                                    | (from parent)                      | not available                         |                         |                                                                                                    |                      | Compass indication                  |  |  |
| CGW04T: Online                                                                                                    | paramInteriorLightTimer                                                                                                    | (from parent)                      | available                             |                         |                                                                                                    |                      | Interior Light Timer                |  |  |
| Door Control Module - Driver                                                                                                    | naramEollowMeHome                                                                                                    | (from narent)                      | not available                         |                         |                                                                                                    |                      | Follow Me Home H                    |  |  |

2. Next shutdown DiagnosticLink and Open Cummins Insite. Once Insite is open, select the "Features and Parameters" tab on the left side of the page. Make sure the default settings are set per the screen print below. You can adjust the step RPM if needed. Be careful if changing the "Save Idle Speed on Power Down" as changing this feature to "enable" would retain the set idle speed when the ignition is cycled off and on.

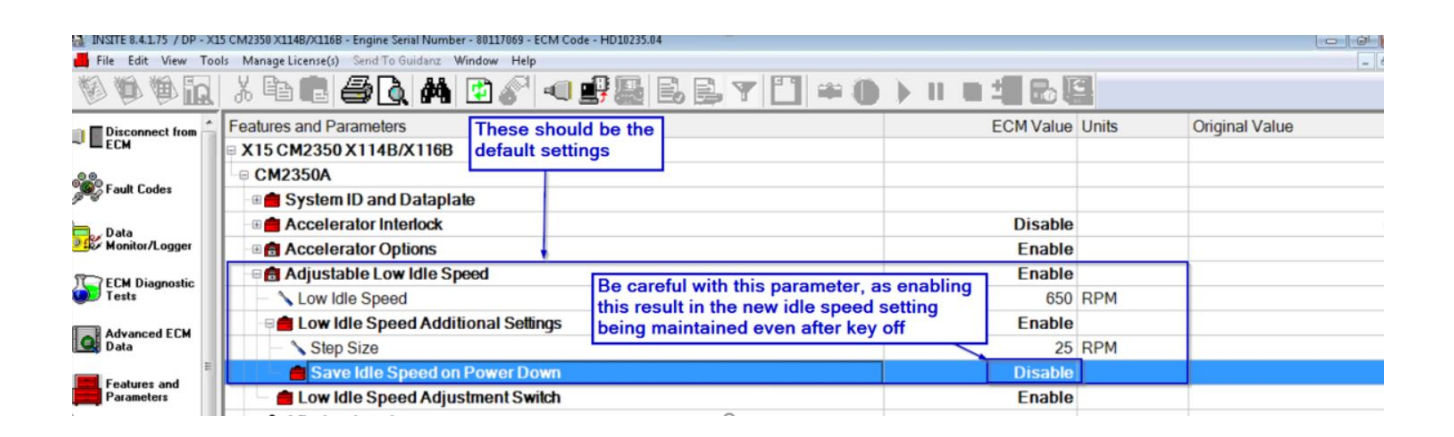

3. After checking (and adjusting if needed) the low idle speed settings, under the SAE J1939 Multiplexing Folder find the Idle Increment/ Decrement Switch and enable the feature. Once enabled the drop down for the source address can be seen. Select 23-Instrument Cluster for the source address.

## SS 1034169 New Cascadia Adjusting Idle Speed with Cummins Engines

| Environment Sensor 2                                           | Disable                       |  |
|----------------------------------------------------------------|-------------------------------|--|
| 音 Idle Increment/ Idle Decrement Switch                        | Disable •                     |  |
| Idle Validation Switch Under the SAE J1939 Multiplexing folder | Disable                       |  |
| Parking Brake "enable" Idle increment/Idle Decrement           | Enable N                      |  |
| PTO On/Off Switch Switch. Once enabled the drop down for       | Disable                       |  |
| PTO Set / Resume Switch the source address can then be seen.   | Enable                        |  |
| Fan Control Switch                                             | Disable                       |  |
| Fan Control Switch 2                                           | Enable                        |  |
| Euel Level Sensor                                              | Enable                        |  |
| 🗉 💼 Fuel Level Sensor 2                                        | Disable                       |  |
| e dle Increment/Idle Decrement Switch                          | Enable                        |  |
| Source Address                                                 | 23 - Instrument Cluster<br>#1 |  |
| e 💼 Idle Validation Switch                                     | Disable                       |  |
| 🛚 💼 Parking Brake                                              | Enable                        |  |
| PTO On/Off Switch                                              | Disable                       |  |
| PTO Set / Resume Switch                                        | Enable                        |  |
| 🗉 💼 Rear Axle Ratio Switch                                     | Disable                       |  |
| e 💼 Remote Accelerator Pedal or Lever                          | Disable                       |  |

4. Make sure once all of the changes are applied, to turn the ignition off for greater that 100 seconds. If you do not wait this amount of time, the changes that have been implement may not be seen.

5. After changes have been completed, test the operation of the "Idle Adjust". Idle adjust will be located in the ICUc menu as pictured below. Remember since Idle Adjust is a step adjustment, once the Idle adjust screen is selected, the arrow up and arrow down buttons must be pressed and released to step up or down based on the programed low speed adjust value. Holding the arrow up or down button will NOT ramp the idle speed up or down, again as this is a step speed function. Max speed for Idle Adjust is 800 RPM.

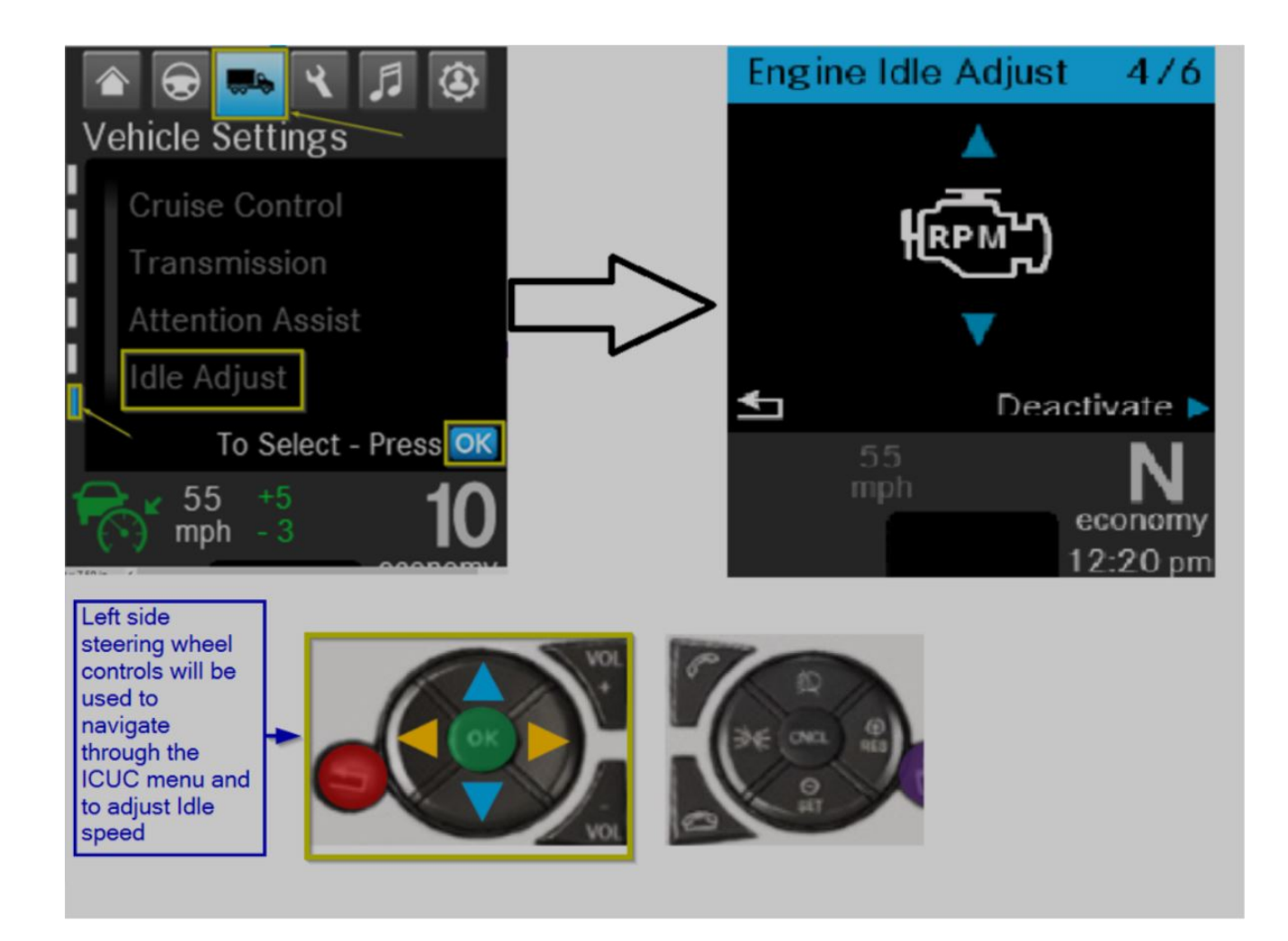